# **INSCRIPTION AU CHALLENGE**

## « J'me bouge pour mon club »

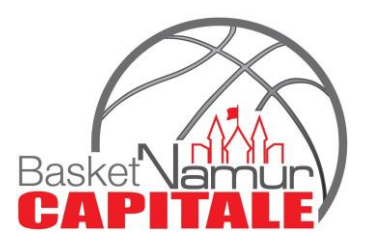

#### 1. S'inscrire sur

https://prod.chronorace.be/VirtualChallenge/1000Bornes/SoutienClub.aspx?chal= 38&eventId=1188112508252308&Ing=FR&c=2197&hash=RbJb3JXRqopanZIzencqzz Qli6Y

|                                                                   | CHROMOBACE =                                                                                 | CHRONORACE =                                          |    |
|-------------------------------------------------------------------|----------------------------------------------------------------------------------------------|-------------------------------------------------------|----|
|                                                                   | La el tor finator)                                                                           | J'me bouge pour mon club                              |    |
| Comptabilisation des km                                           |                                                                                              | * Saisie des données 477 I≣                           |    |
| L'application STRAVA est utilisée                                 | Votre club de coeur                                                                          | Saisie des données                                    | C  |
| Après inscription, vous recevrez 1                                | Vera Ndération<br>Association Wollonis: Braxellar de Barliet Boll                            | Remplissez les données<br>suivantes et appuyez sur le | 0. |
| lien vers votre page personnelle<br>vous permettant de lier votre | Nomice vider oub<br>BASHLE NAMUR LAFITALS                                                    | oouton suivant.                                       | e  |
| inscription à Strava.                                             |                                                                                              | Données générales /<br>Contact administratif          | NI |
| RUIS D'INFOS?                                                     | Don                                                                                          |                                                       | IN |
|                                                                   | La participation est gratuite.<br>Néanmoins, vous pouvez<br>effectuer 1 don qui sera reversé | Kerr                                                  |    |
|                                                                   | au club de votre coeur (5% de<br>frais bancoires/administratifs<br>seront déduis)            | Prerore                                               |    |
| JE V INSCRIS                                                      |                                                                                              | Visco Ir                                              |    |

Cliquer sur « Je m'inscris », compléter les infos en vérifiant bien le club sélectionné « Basket Namur Capitale », et cliquer sur « Terminé ».

#### 2. Aller sur le mail reçu de chronorace pour lier mon compte strava

|   | Votre participation au Challenge 1000 bornes –<br>J'me bouge pour mon club V2!                                                                                                    |
|---|----------------------------------------------------------------------------------------------------|
|   | Cherychill o LEW AIRE Valorie                                                                                                    |
| 2 | No. 1 Your tomendians pour value nost galan que mais vaus achiermans                                                                                                    |
|   | Lision avec Strava                                                                                                    |
|   | * surge compositio (Lapor of in decision particular) base sets characteristic sets of exercises and the set of the set of the set |
| 1 | Ms page Challenge                                                                                                    |
| į | Vous n'avez pas de compte Strava?                                                                                                    |
|   | r ar an and rivers. If a least to da verse and ear or ear paratic value of fer strains are<br>an encoder and an earlier Rate (arc areas) of the carsineers with a solar one Oracion,<br>Scool                                                                                                    |
|   | Chouce ici peur o donar compto sa fitravol                                                                                                    |
|   | Plus d'Infes                                                                                                    |
|   | Suite studionesses Merkenniko die van met einer mitri que daturi le discheripe al van<br>marine à suit repone forma dimensioner por la persone politicange suitercherine) in<br>ne forma para e intra cie confider francis de la generate e Stava.                                                                                                    |
| 1 | f ner sie staakkerpe, neer is in die benoe op is verste namer personense die mei die steelberge men<br>wich en sie staat wee passingen                                                                                                    |
|   | Votre page Challenge                                                                                                    |
|   | Scolder à voire page Oral engels to il moment pour const. Iter l'Astorique de voi-<br>ventations also que diverses chilistiques vous concernant .                                                                                                    |
|   | Sandra de l'en prive et ne le par l'agez dans pas directements                                                                                                    |
| 1 | Ma page Challenge                                                                                                    |
| ļ | Page Challenge publiques                                                                                                    |
| 1 | taux, ber les dramens génerales du destange stelle rage p. Mig. e rui trailerge<br>Argorithe en til gorit é, c. e toutho til des                                                                                                    |
| 1 | Roos shallenge publicus                                                                                                    |

Soit vous avez déjà un compte strava et cliquer sur « ma page challenge », soit vous n'avez pas encore de compte strava et cliquer sur « cliquer ici pour créer un compte strava »

3. Si vous êtes bien inscrit et votre compte strava lié, vous avez accès à votre page dans le challenge pour vérifier vos km (lien dans le mail de chronorace)

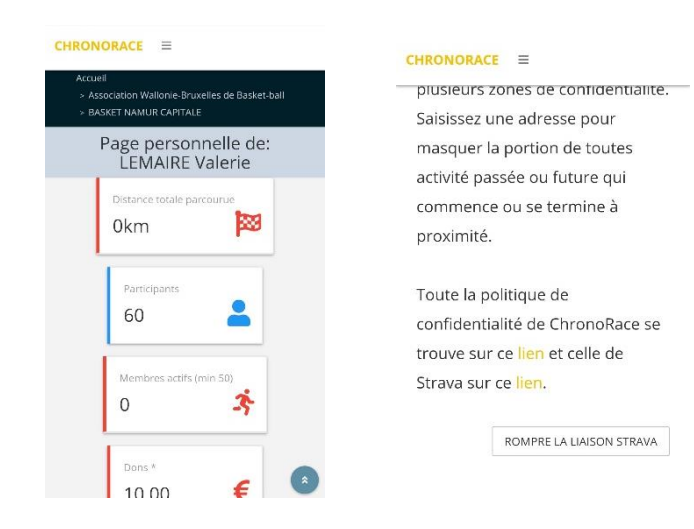

Vous devez avoir en bas de la page, « Rompre la liaison Strava », qui montre que votre compte est bien lié au challenge.

4. Démarrer votre application Strava pour chaque marche, course, balade en vélo et ce jusqu'au 18 avril inclus.

## Tous les km comptent... ensemble on est plus fort

## Warm-up pour tous !!!

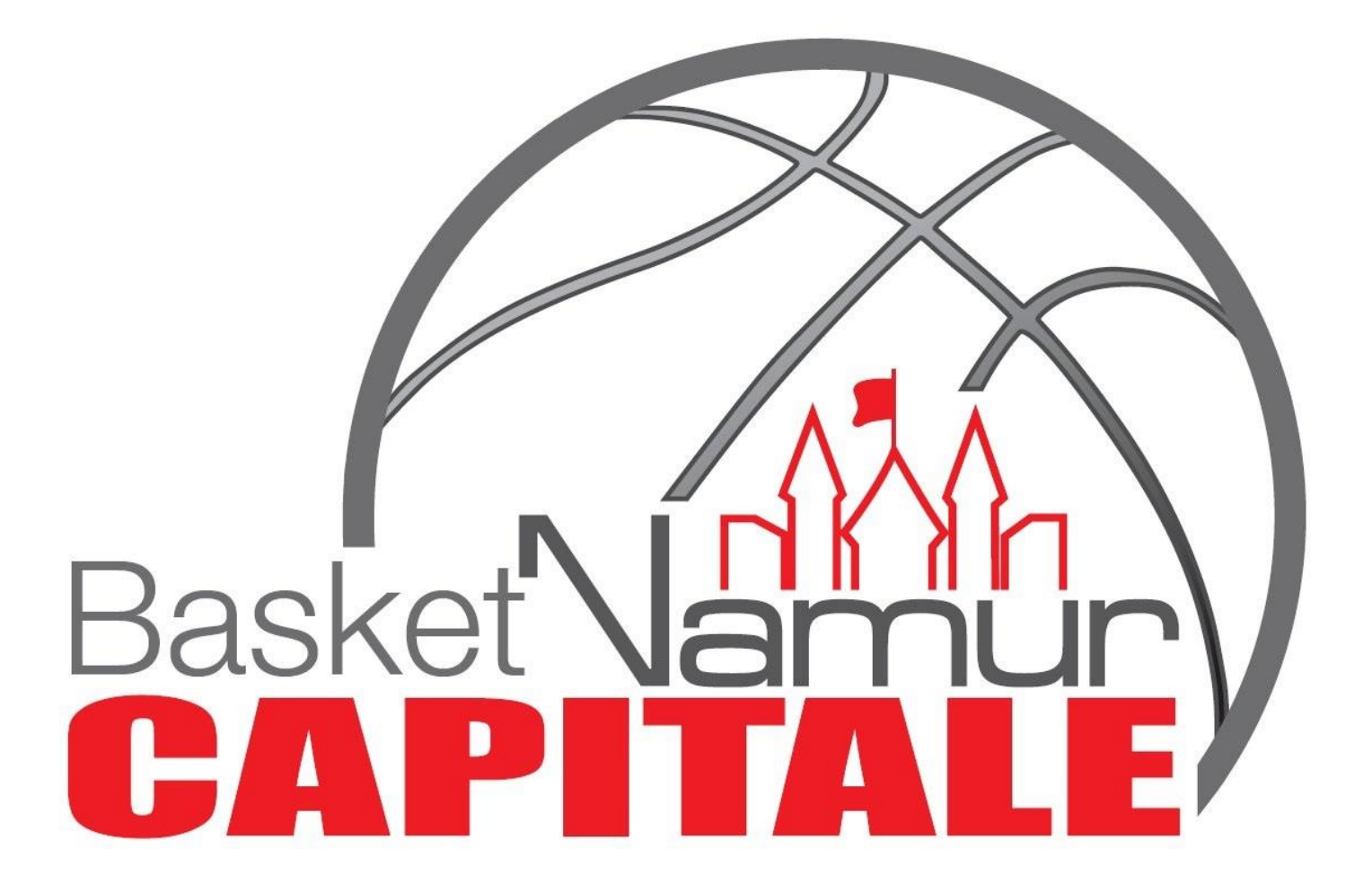